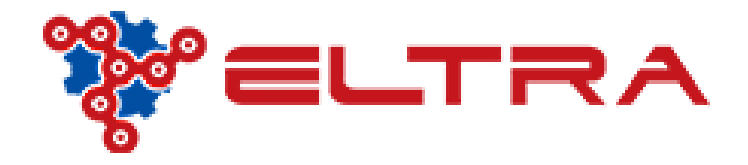

## PORTALE ONLINE: COME ORDINARE UN MOTORE ELETTRICO

All'interno del nostro portale clienti è disponibile una ampia gamma di motori elettrici trifasi, monofasi e autofrenanti.

Supponendo di voler acquistare un motore elettrico trifase, innanzi tutto posizionarsi sul menù **"Motori/Riduttori/Inverter" senza cliccare!,** basterà muovere il mouse sul menù e appariranno tutte le sotto categorie

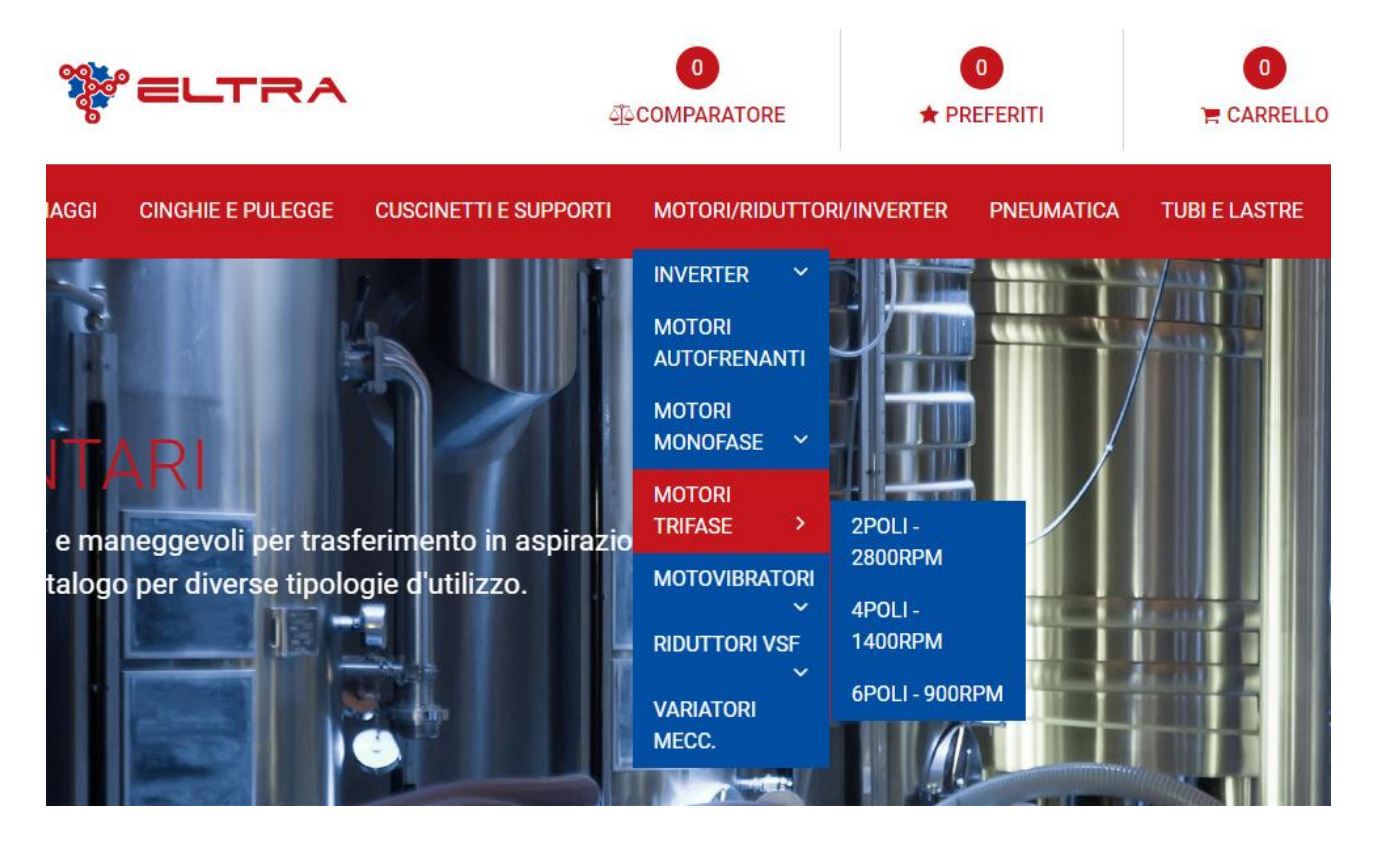

A questo punto abbiamo due scelte, selezionare adesso la velocità motore oppure cliccare su **"Motori Trifase"** e selezioneremo dopo con i filtri la velocità

Una volta cliccato, si aprirà la pagina come da immagine sotto . A sinistra troverete due macro-aree una **"Ricerca Articolo"** ed una **"Filtri Avanzati".** A destra invece apparirà il risultato del menù con tutti i motori disponibili.

Se abbiamo cliccato precedentemente solo "Motori Trifase" senza selezionare la velocità, sul filtro "Gruppo Merceologico" possiamo fare la prima selezione

| Ricerca Articolo           |
|----------------------------|
| Cerca nella categoria per  |
| Ricerca Rapida             |
| Codice Articolo            |
| Categoria Merceologica 🗸 🗸 |
| Categoria Merceologica     |
| 2POLI - 2800RPM            |
| 4POLI - 1400RPM            |
| 6POLI - 900RPM             |
|                            |
| Corsa 🗸                    |

Se abbiamo già scelto la velocità possiamo direttamente passare ai "Filtri Avanzati"

NB: non è una procedura obbligatoria la selezione sulla **categoria merceologica** in quanto sui filtri avanzati è presente il filtro **"giri rpm"** 

Adesso passiamo ai "Filtri Avanzati"

Ipotizzando di non aver selezionato la velocità nei precedenti menù, posizionarsi sulla barra di sinistra **"filtri avanzati"** e scorrere in basso.

| Sezione Cinghie     | * |
|---------------------|---|
| Gola                | ~ |
| Giri RPM            | ~ |
| Rapporto Rid.       | ~ |
| Flangia             | ~ |
| Grandezza Riduttori | ~ |
| Kw Motori           | ~ |
| Pam                 | ~ |
| Cerca               |   |
|                     |   |

Sul campo "Giri RPM" se non selezionato prima impostiamo la velocità.

Sul campo **"Flangia"** impostiamo l'esecuzione (*se flangiato B5 , flangia ridotta B14 , piedi B3*).

Sul campo **"Kw Motori"** impostare la potenza di motore desiderata Sul campo **"PAM"** impostiamo la grandezza del motore richiesto

<u>NB: la dicitura PAM non si usa per esprimere la grandezza del motore, per una</u> <u>questione di semplicità abbiamo accorpato i filtri con i riduttori.</u> Impostando correttamente tutti i dati avremo poi sulla parte destra il risultato ottenuto dove infine dovremo scegliere in base alla disponibilità **l'efficienza** del motore (IE1 – IE2 – IE3)

Facendo come esempio la simulazione di acquisto di un motore da 0,75Kw 4P B5 IE3 GR. 80, ecco il risultato ottenuto inserendo tutti i dati nel campo filtri:

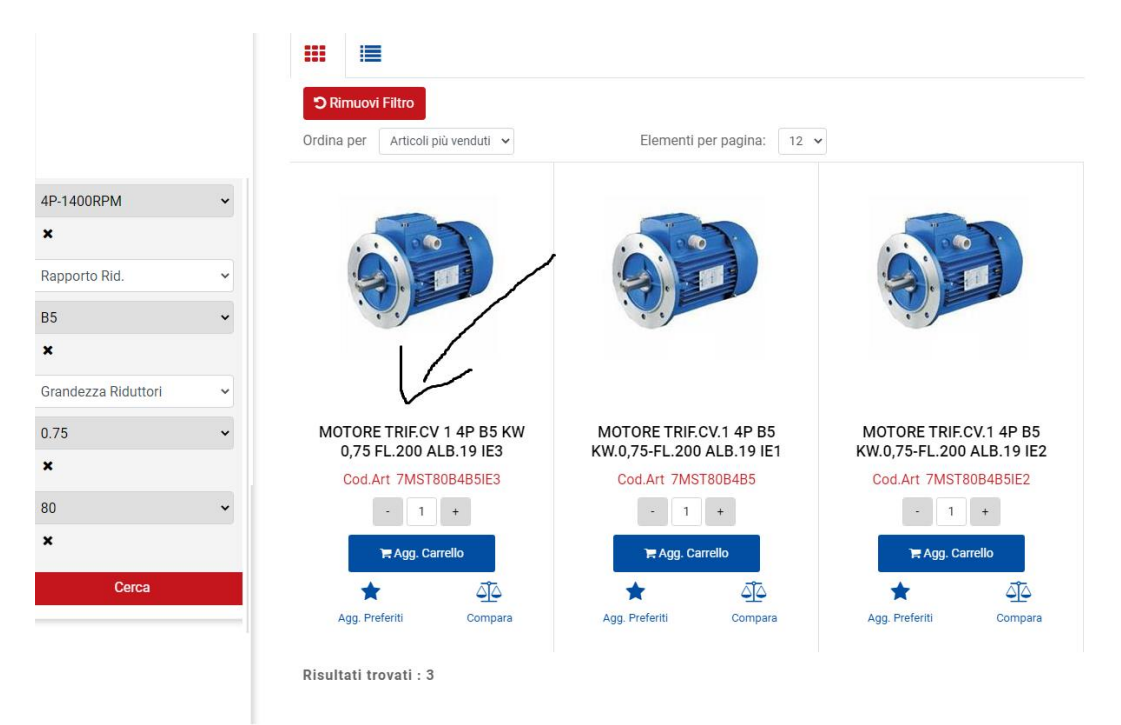

Come noterete il sistema vi restituisce tutte le efficienze disponibili: IE 1 / IE 2 / IE3. Aggiungere IE3 al carrello e concludere l'acquisto